# DASHBOARD OF INICIO

### Guía de implementación

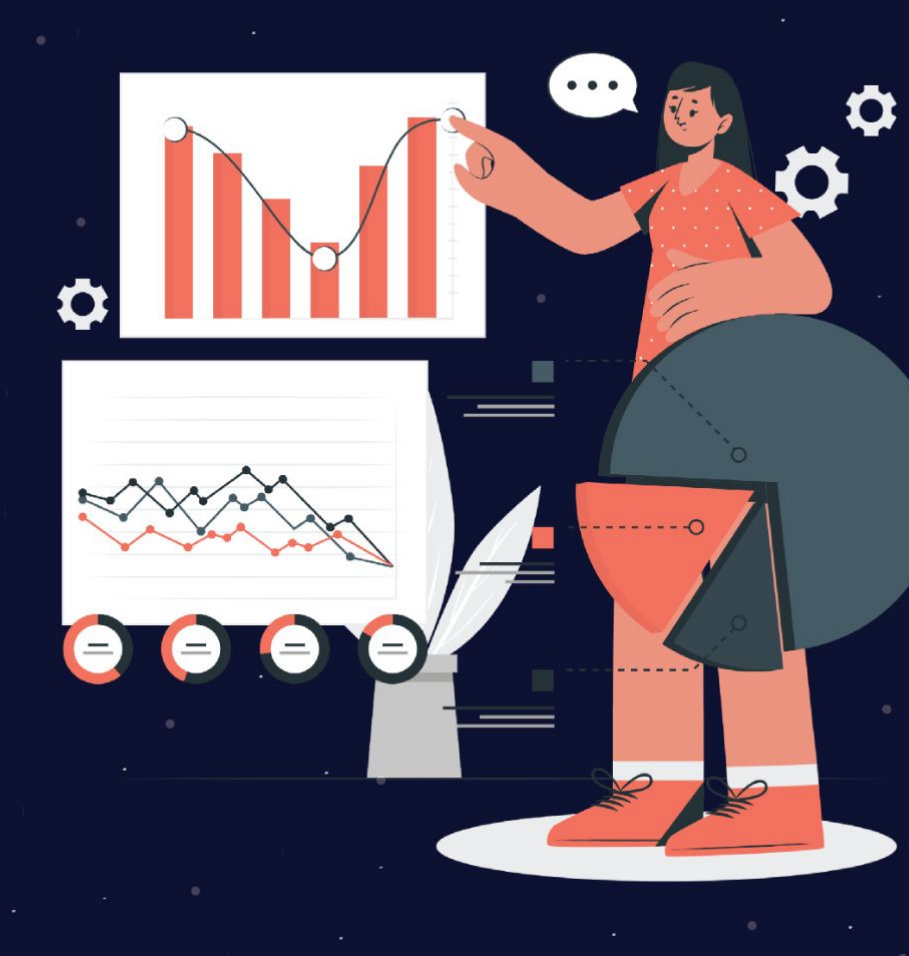

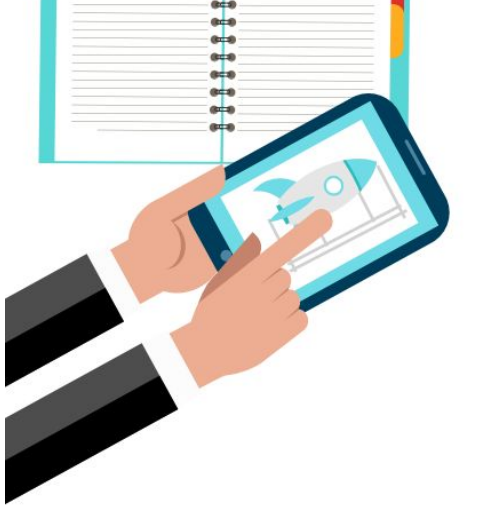

### ¿Qué es?

**Dashboard de inicio** es el tablero inicial de la plataforma de Acsendo, donde podrá encontrar y analizar toda la data que recolecta Acsendo para la gestión de los recursos en su empresa.

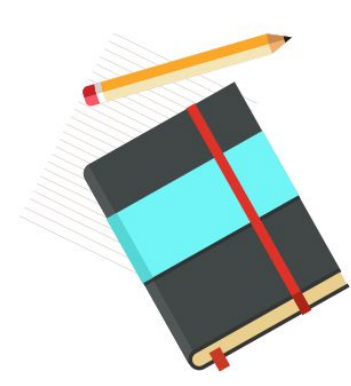

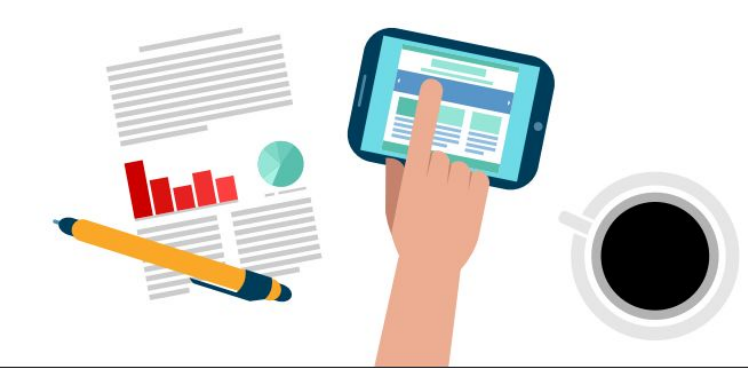

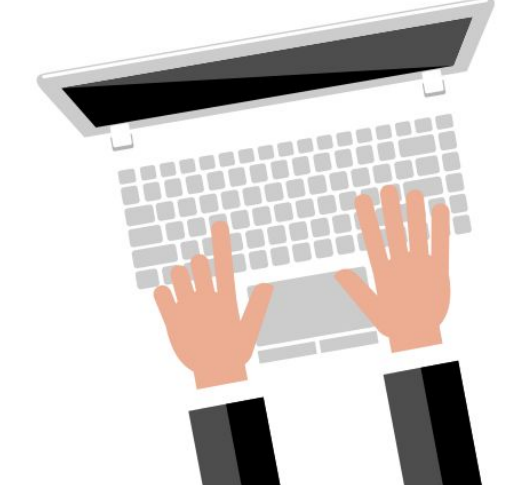

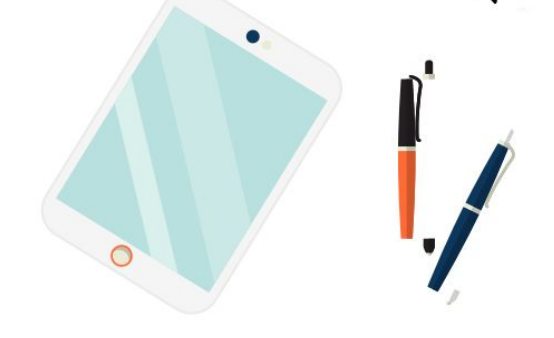

### Perfil administrador y líder

Gestión de la funcionalidad

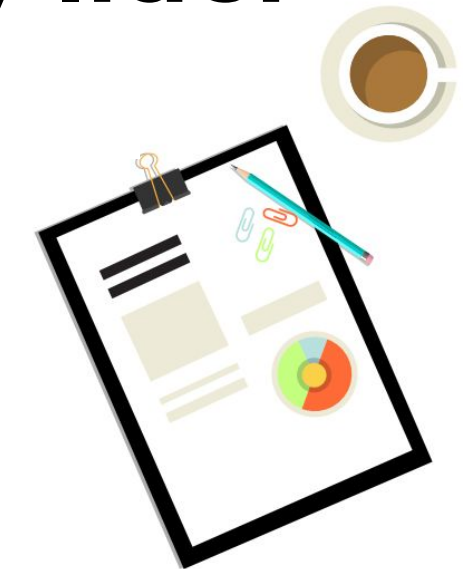

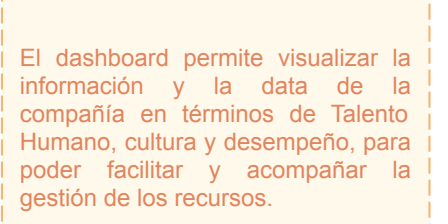

El lado izquierdo del dashboard mostrará la composición entre hombres y mujeres de la compañía

Al igual que su segmentación en líderes.

Se verá una gráfica de uso de la plataforma, para reconocer el nivel de engagement que tienen con la herramienta al año.

La gráfica de línea de tiempo mostrará una línea por cada módulo que se tenga activo. DASHBOARD GENERAL SEGL

SEGUIMIENTO DE PROCESOS DETALLE DE PROCESOS

### Mi compañía con Acsendo 🥚 4 módulos activos

Visualice el impacto a los indicadores de su compañía a partir de resultados

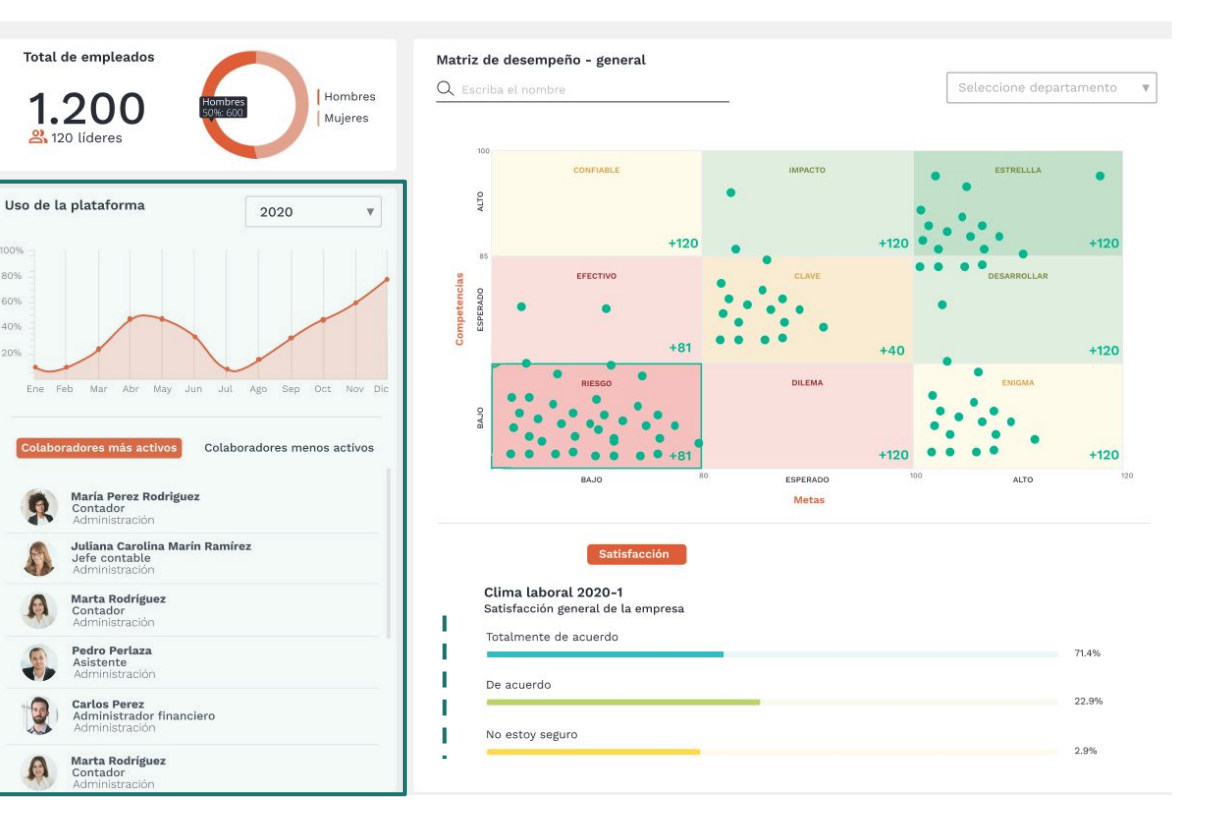

El perfil líder verá la misma

información pero solo la perteneciente a su equipo.

### DASHBOARD GENERAL

### Mi compañía con Acsendo 🥚 4 módulos activos

Visualice el impacto a los indicadores de su compañía a partir de resultados

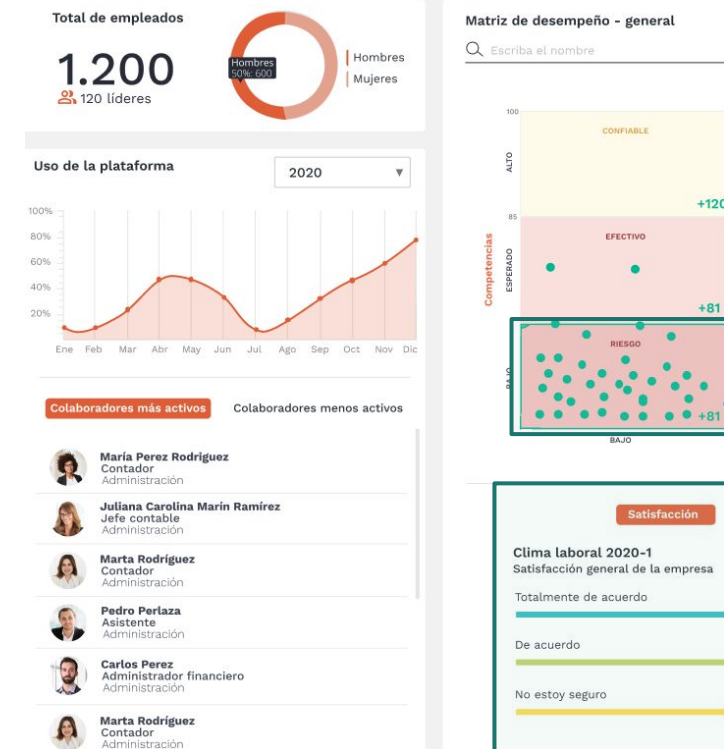

El perfil líder verá la misma información pero solo la perteneciente a su equipo.

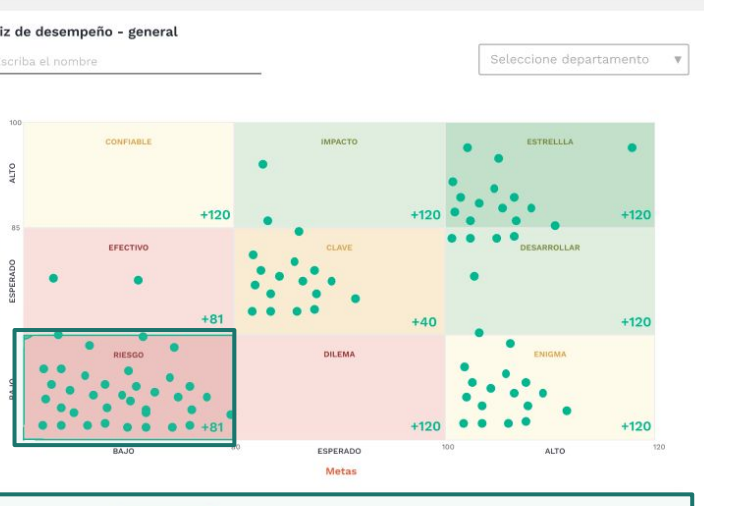

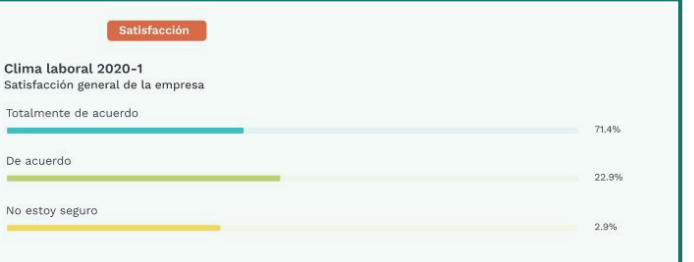

El componente de la parte lateral derecha contiene un Nine box que le permite identificar el desempeño de su compañía en general.

Desde acá podrá ver cómo está cada departamento o buscar un colaborador en específico.

El Nine box que se verá reflejado es el configurado por la compañía en Desempeño

Al clic sobre cada cuadrante, en la parte inferior del dashboard se desplegará el comportamiento que han tenido los colaboradores en temas de cultura y clima laboral. Por ejemplo: -Cuál fue el promedio de satisfacción laboral que tuvieron esos colaboradores. -Cuál fue la cantidad de Feedbacks t Reconocimientos enviados, así podrá tener más insights y definir mejores planes de acción desde su área.

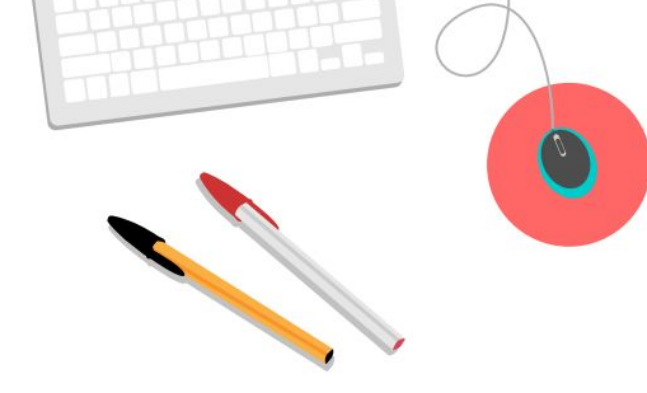

## 2 Calibración para cada colaborador

Cómo activar y utilizar esta opción

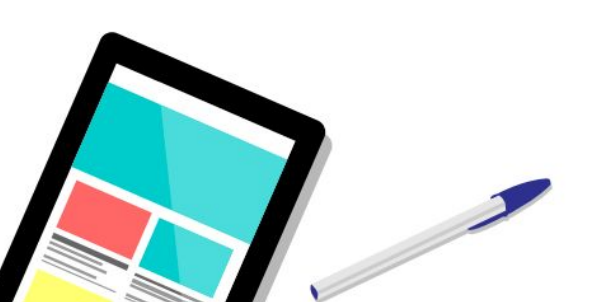

Matriz de desempeño general - Administrativo

Desempeño evaluado

Calibración manual

Q Escriba el nombre

Deberá ser activada una configuración avanzada para que la opción de Calibración se vea activa en el Dashboard.

Esta opción podrá ser activada para que el administrador sea el que calibre o para que el líder de cada equipo sea el que lo haga.

Según la necesidad, el cliente deberá notificar al Representante de cuenta.

|                          |                                                                    |                                                             | Seleccione departamento               |   |
|--------------------------|--------------------------------------------------------------------|-------------------------------------------------------------|---------------------------------------|---|
| 100                      | 0                                                                  |                                                             |                                       |   |
| ALTO                     | CONFIABLE                                                          | імрасто<br>Mueve la i<br>calibrar m                         | ESTRELLIA<br>magen para<br>anualmente |   |
| Competencias<br>ESPERADO | EFECTIVO                                                           | CLAVE                                                       | DESARROLLAR                           |   |
| BAJO                     | RIESGO                                                             | DILEMA                                                      | ENIGMA                                |   |
|                          | BAJO                                                               | 80 ESPERADO 100<br>Metas                                    | ALTO 120                              |   |
|                          | Calibrador                                                         | Calibrado                                                   | Calibración Realizada                 |   |
| 9                        | <b>María Perez Rodriguez</b><br><b>Contador</b><br>Administración  | Carlos Perez<br>Administrador financiero<br>Administración  | Riesgo a Estrella                     |   |
|                          | <b>Juliana Carolina Ramírez</b><br>Jefe contable<br>Administración | Pedro Perlaza<br>Asistente<br>Administración                | Clave a Impacto                       |   |
| A                        | <b>Marta Rodríguez</b><br>Contador<br>Administración               | María Perez Rodriguez<br>Contador<br>Administración         | Enigma a Desarrollar                  | 3 |
|                          | <b>Pedro Perlaza</b><br>Asistente<br>Administración                | Juliana Carolina Ramírez<br>Jefe contable<br>Administración | Riesgo a Estrella                     |   |
|                          | <b>Carlos Perez</b><br>Administrador financiero<br>Administración  | Marta Rodríguez<br>Contador<br>Administración               | Efectivo a Estrella                   |   |

Una vez activa la funcionalidad, deberá escogerse al colaborador que se desea calibrar, mediante el buscador y hacer doble clic sobre él para que se pueda activar el movimiento sobre el Nine box.

El siguiente paso es escribir el comentario para poder justificar el movimiento del colaborador.

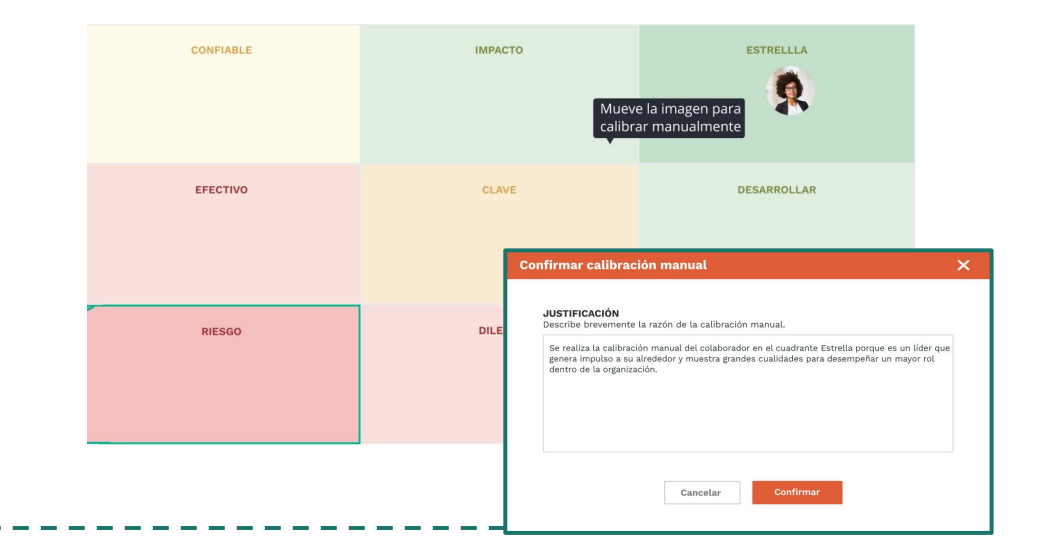

En la parte inferior de la opción podrá ver una lista con las calibraciones hechas con anterioridad. Al clic sobre el icono en forma de ojo, podrá leer el comentario hecho al momento de realizar el movimiento.

|   | Calibrador                                                         | Calibrado |                                                                    | Calibración Realizada |   |
|---|--------------------------------------------------------------------|-----------|--------------------------------------------------------------------|-----------------------|---|
| 2 | <b>María Perez Rodriguez</b><br>Contador<br>Administración         |           | <b>Carlos Perez</b><br>Administrador financiero<br>Administración  | Riesgo a Estrella     | 0 |
|   | <b>Juliana Carolina Ramírez</b><br>Jefe contable<br>Administración |           | <b>Pedro Perlaza</b><br>Asistente<br>Administración                | Clave a Impacto       | 0 |
| A | <b>Marta Rodríguez</b><br>Contador<br>Administración               | 9         | <b>María Perez Rodriguez</b><br><b>Contador</b><br>Administración  | Enigma a Desarrollar  | 0 |
|   | <b>Pedro Perlaza</b><br>Asistente<br>Administración                |           | <b>Juliana Carolina Ramírez</b><br>Jefe contable<br>Administración | Riesgo a Estrella     | 0 |
|   | <b>Carlos Perez</b><br>Administrador financiero<br>Administración  | A         | <b>Marta Rodríguez</b><br>Contador<br>Administración               | Efectivo a Estrella   | 0 |
| 9 | <b>María Perez Rodriguez</b><br>Contador<br>Administración         |           | <b>Pedro Perlaza</b><br>Asistente<br>Administración                | Dilema a Clave        | 0 |